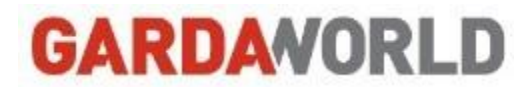

# Configuration Office 365 pour Blackberry OS 10

## Procédure

Technologies de l'information

Date: 2015-08-26 Version: 0.3

#### Historique de révision

| Date       | Version | Description des changements                  | Auteur            |
|------------|---------|----------------------------------------------|-------------------|
| 2015-03-12 | 0.1     | Création du document.                        | Benoit Bourgeault |
| 2015-08-20 | 0.2     | Modification de la portion identifiant O365. | Benoit Bourgeault |
| 2015-08-26 | 0.3     | Ajout de captures d'écran.                   | Benoit Bourgeault |
|            |         |                                              |                   |
|            |         |                                              |                   |
|            |         |                                              |                   |
|            |         |                                              |                   |
|            |         |                                              |                   |
|            |         |                                              |                   |
|            |         |                                              |                   |

#### Table des matières

| Sommaire                                   | 1 |
|--------------------------------------------|---|
| Pré-requis                                 | 1 |
| Procédure                                  | 1 |
| 1. Supprimer le compte GardaWorld existant | 1 |
| 2. Ajouter le compte GardaWorld            | 2 |
| Dépannage                                  | 5 |

#### Sommaire

Cette procédure permet de configurer un compte « Active Sync » pour Office 365 sur un appareil mobile de type Blackberry (OS 10).

#### Pré-requis

Vérifiez que la connexion au réseau de votre fournisseur cellulaire est bonne, ou que votre Wi-Fi est activé et que vous avez une connexion à Internet forte et stable à partir de votre appareil.

#### Procédure

#### 1. Supprimer le compte GardaWorld existant

Procédez comme suit pour supprimer votre compte GardaWorld existant

| 1. | Sur l'écran d'accueil de votre BlackBerry,            | <b>•</b> 4 N   | 13:11 🗇 🕶 🕻                                                    |
|----|-------------------------------------------------------|----------------|----------------------------------------------------------------|
|    | sélectionnez <b>Paramètres</b> .                      | Carte          | s Jeux Your Kosque à journaux                                  |
|    |                                                       | Contri<br>voca | 3e Meteo Horloge Calcularice                                   |
|    |                                                       | Bouss          | de Gestionnaire<br>de ficiliers Box Connect fo<br>Drophox      |
|    |                                                       | Print To       | Go Smart Tags                                                  |
|    |                                                       | L              | Q <b>Ö</b>                                                     |
| 2. | Sur la page Paramètres système, sélectionnez Comptes. | Paran          | nètres système                                                 |
|    |                                                       |                | À propos de<br>OS, nom de l'appareil, matériel                 |
|    |                                                       | « <b>1</b> »   | Connexions réseau<br>Réseau mobile, Wi-Fi, Bluetooth           |
|    |                                                       |                | Notifications<br>Sonneries, sons, vibreur, LED                 |
|    |                                                       | <b>(</b> )     | Volume principal<br>Volume multimédia et applications          |
|    |                                                       | @              | Comptes<br>Configurer e-mail, contacts, calendrier             |
|    |                                                       | ۲              | Affichage<br>Verrouiller écran, luminosité, papier peint       |
|    |                                                       | <b>5</b>       | Langue et mode de saisie<br>Terminal, clavier, orthographe     |
|    |                                                       | Ţ              | Contrôle vocal<br>Langue, dictée                               |
|    |                                                       | ***            | BlackBerry Link<br>Connecter ordinateurs et partager fichiers  |
|    |                                                       | <b>T</b>       | BlackBerry ID<br>Configurer le nom d'utilisateur, le mot de pa |
|    |                                                       |                | BlackBerry Protect                                             |

| 3. | <b>Appuyez longuement</b> sur le compte que vous souhaitez supprimer. | Comptes<br>Hotmail<br>cecile.bertau 11@hotmail.com<br>E-mail, Calendrier, Contacts, et bien plus<br>Orange<br>Gil.bertau 11@orange.fr<br>E-mail                                      |  |  |  |
|----|-----------------------------------------------------------------------|----------------------------------------------------------------------------------------------------|--|--|--|
| 4. | Appuyez sur <b>Supprimer</b>                                          | Kingener en correte     Det vielaurs par el       Comptes     Hotmail<br>cocile: bertau 11@hotmail.com       Hotmail<br>E-mail:<br>Corange     Orange       Gil.bertau 11@<br>E-mail |  |  |  |
|    |                                                                       | Supprimer<br>✓ → SUITE                                                                                                    |  |  |  |

#### 2. Ajouter le compte GardaWorld

Procédez comme suit pour configurer votre connexion Exchange ActiveSync à votre compte à l'aide des paramètres avancés.

| 1. | Sur l'écran d'accueil de votre BlackBerry, sélectionnez <b>Paramètres</b> . | R N               | 13:11 $ reference to the test of the test of test of test of test $ |
|----|-----------------------------------------------------------------------------|-------------------|----------------------------------------------------------------------------------------------------|
|    |                                                                             | Çontröle<br>vocal | Miteo                                                                                                    |
|    |                                                                             | Boussole          | Gestionnaire<br>deficitiens                                                                                                    |
|    |                                                                             | Print To Go       | Smart Tags                                                                                                    |
|    |                                                                             | L                 | Q 💽                                                                                                    |

| 2. | Sur la page Parametres système, selectionnez Comptes. Si vous n'avez pas encore créé de comptes                                                                                                    | Paramètres système                                             |
|----|----------------------------------------------------------------------------------------------------|----------------------------------------------------------------|
|    | sélectionnez <b>Ajouter un compte</b> .                                                                                                    | À propos de<br>OS, nom de l'appareil, matériel                 |
|    |                                                                                                    | ((p) Connexions réseau<br>Réseau mobile, Wi-Fi, Bluetooth      |
|    |                                                                                                    | Notifications<br>Sonneries, sons, vibreur, LED                 |
|    |                                                                                                    | Volume principal     Volume multimédia et applications         |
|    |                                                                                                    | Comptes<br>Configurer e-mail, contacts, calendrier             |
|    |                                                                                                    | Affichage<br>Verrouiller écran, luminosité, papier peint       |
|    |                                                                                                    | Langue et mode de saisie<br>Terminal, clavier, orthographe     |
|    |                                                                                                    | Contrôle vocal<br>Langue, dictée                               |
|    |                                                                                                    | BlackBerry Link<br>Connecter ordinateurs et partager fichiers  |
|    |                                                                                                    | BlackBerry ID<br>Configurer le nom d'utilisateur, le mot de pa |
|    |                                                                                                    | BlackBerry Protect                                             |
| 3. | Pour accéder à la configuration avancée, sur la page Ajouter<br>un compte, sélectionnez Messagerie, calendrier et<br>contacts. Sélectionnez ensuite l'icône de menu sous la<br>zone Adresse de messagerie pour accéder aux options de | Ajouter un compte                                              |
|    |                                                                                                    | in LinkedIn                                                    |
|    | configuration avancées.                                                                                                    | Svernote                                                       |
|    |                                                                                                    | 31 Calendrier auquel vous êtes abonné(e)                       |
|    |                                                                                                    | K<br>Prisc.                                                    |
| 4. | Sur la page Configuration avancée, sélectionnez Microsoft                                                                                                    | Configuration avancée                                          |
|    |                                                                                                    | Compte Travail                                                 |
|    |                                                                                                    | Microsoft® Exchange ActiveSync                                 |
|    |                                                                                                    | Gmail                                                          |
|    |                                                                                                    | Kotmail                                                        |
|    |                                                                                                    | Yahoo!                                                         |
|    |                                                                                                    |                                                                |
|    |                                                                                                    |                                                                |
|    |                                                                                                    | 31 CalDAV                                                      |
|    |                                                                                                    | CardDav                                                        |
|    |                                                                                                    | K<br>Préc.                                                     |

| 5. | Entrez les paramètres de votre compte comme suit.                                                                       | Annuler Ajouter un compte Suivant                             |
|----|----------------------------------------------------------------------------------------------------|---------------------------------------------------------------|
|    | <ul> <li>Description : Donnez un nom à votre compte, par exemple,<br/>GardaWorld</li> </ul>                             | Microsoft <sup>®</sup> Exchange ActiveSync<br>* Champs requis |
|    | <ul> <li>Domaine : Laissez le champ vide.</li> </ul>                                                                    | Description                                                   |
|    | <ul> <li>Nom d'utilisateur : entrez votre identifiant Office 365 sous</li> </ul>                                        | GardaWorld                                                    |
|    | la forme utilisateur@garda.ca                                                                                           | Domaine                                                       |
|    | <ul> <li>Adresse électronique : entrez votre adresse courriel</li> </ul>                                                |                                                               |
|    | complète sous la forme prenom.nomdefamille@garda.com                                                                    | Nom d'utilisateur*                                            |
|    | Mot de passe : tapez votre mot de passe Windows actuel<br>Adrease du conveye : Entres outlook office 265 com Si         | utilisateur@garda.ca                                          |
|    | <ul> <li>Adresse du serveur : Entrez outlook.omcesos.com. Si<br/>ca ne fonctionne nas, essavez m outlook com</li> </ul> |                                                               |
|    | <ul> <li>Port: "443"</li> </ul>                                                                                         | Adresse électronique *                                        |
|    | Utiliser SSL: doit être activé.                                                                                         | prenom.nomdefamille@garda.com                                 |
|    | <ul> <li>Utiliser un VPN: doit être désactivé.</li> <li>Télécherner des messages en idinérance : normet de</li> </ul>   | Mot de passe*                                                 |
|    | I elecharger des messages en innerance : permet de     télécharger des messages grâce à une connexion mobile            |                                                               |
|    | à l'étranger. Cela peut générer des surcoûts selon votre                                                                |                                                               |
|    | opérateur.                                                                                                    |                                                               |
|    | Push : doit être activé.                                                                                                | Adresse du serveur *                                          |
|    |                                                                                                    | Dest *                                                        |
|    | Cliquez sur <b>Suivant.</b>                                                                                             | 442                                                           |
|    |                                                                                                    | 443                                                           |
|    |                                                                                                    | Utiliser SSL                                                  |
|    |                                                                                                    | Utiliser un VPN O                                             |
|    |                                                                                                    | Télécharger des messages en O                                 |
|    |                                                                                                    | Push I                                                        |
|    |                                                                                                    | Intervalle de synchron.                                       |
|    |                                                                                                    | 15 minutes 🗸                                                  |
|    |                                                                                                    | Chronologie de synchronisation                                |
|    |                                                                                                    | 30 jours 🗸                                                    |
| 6. | Sur la page suivante, spécifiez les informations à                                                                      | Précédent Aiguter un com Terminé                              |
|    | synchroniser, puis sélectionnez Terminé.                                                                                | Minister Pajouter un com internet                             |
|    |                                                                                                    | Microsoft® Exchange ActiveSync                                |
|    | Note : Par défaut tout est synchronisé.                                                                                 |                                                               |
|    |                                                                                                    | Synchroniser les contacts                                     |
|    | Le message Enregistrement et vérification de vos                                                                        | Synchroniser le calendrier                                    |
|    | paramètres apparaît.                                                                                                    | Synchroniser les tâches                                       |
|    |                                                                                                    | Synchroniser les mémos                                        |
|    |                                                                                                    |                                                               |
|    |                                                                                                    |                                                               |
|    |                                                                                                    |                                                               |
|    |                                                                                                    |                                                               |
|    |                                                                                                    |                                                               |
|    |                                                                                                    | < /                                                           |
|    |                                                                                                    | Pric.                                                         |

7. Si votre compte a bien été configuré, il apparaît dans la liste D A N 13:18 ÷:( des **Comptes.** Vous pouvez utiliser votre BlackBerry Hub pour v accéder. ardi 4 m D Je 🔛 Hub Allouez jusqu'à 15 minutes afin de compléter la V Je synchronisation initiale. Pour un service ininterrompu. Priority Hub undi 3 m rappelez-vous de modifier votre mot de passe dans les V Fr Notifications paramètres chaque fois que vous le changerez dans Fr Fr Windows. 🕸 BBM Fr Messages texte Fr note exchange Te Twitter ۲ E Appels Messages PIN

### Dépannage

- 1. Si vous recevez un message indiquant que votre compte ne peut pas être authentifié, cliquez sur **OK**, puis sur **Précédent**, et vérifiez que vos paramètres sont corrects.
- 2. Assurez-vous de bien spécifier votre identifiant Office 365 sous la forme <u>utilisateur@garda.ca</u> comme non d'utilisateur et assurez-vous de taper de nouveau votre mot de passe.
- Si ça ne fonctionne toujours pas, essayez de vous connecter au courriel Web Outlook à l'adresse suivante : <u>https://outlook.office365.com</u> afin de valider vos informations de connexion. Assurez-vous d'être capable de vous connecter au courriel Web Outlook avant d'essayer de nouveau sur votre appareil.
- 4. Assurez-vous d'avoir une connexion à Internet forte et stable à partir de votre appareil en ouvrant un fureteur Web et en essayant d'accéder à <u>www.google.ca</u>, par exemple.
- 5. Vous pouvez également désactiver le Wi-Fi sur votre appareil afin de basculer sur le réseau cellulaire de votre fournisseur (si votre forfait comporte l'utilisation des données via cellulaire), et essayez de nouveau d'ajouter votre compte.
- 6. Si vous éprouvez toujours des difficultés à ajouter votre compte, veuillez contacter l'équipe de support TI.

Montréal : 514.281.2811 x 3333 | Sans frais : 1.800.859.1599 x3333 | Courriel : supportit@garda.com